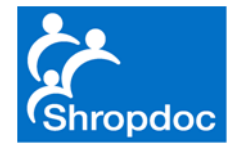

## Shropdoc Guide To Prescribing In Adastra – Detailing Pharmacy in Rx

Simon Chapple 21 Aug 2020

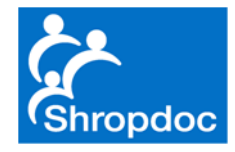

### Purpose

- When prescribing remotely from home, the printed prescription comes out at Longbow
- It is useful and appropriate to detail the pharmacy to which the prescription must be sent
- This can be done in the Adastra notes but it is even better and removes a step if prescribers detail the pharmacy name on the actual prescription i.e. it saves Longbow having to search for the patient and open the notes to check
- The following slides show how to achieve this

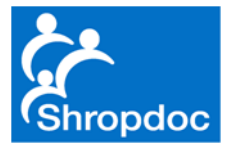

# Open Up Rx Tab As Normal

| 🔞 Adastra 3    | 3.17.00.34 - SHROPSHIRE DOCTORS CO-OP LIMITED |                               |                                      |                                      |                                                |           | - @ X                 |
|----------------|-----------------------------------------------|-------------------------------|--------------------------------------|--------------------------------------|------------------------------------------------|-----------|-----------------------|
| File           | M Window & Helo, Artions                      |                               |                                      |                                      |                                                | 23        |                       |
| Logged         | -                                             |                               | Pharmany Stame                       | Am                                   | Name (including forename) and add              |           |                       |
| Simon          | brug<br>Rudol                                 | ack Presc. Hist               | rinamiesy scarp                      | 32 years                             | Base Test                                      |           |                       |
|                | Quantity Preparation                          | Pack info                     |                                      | D.o.8<br>08-Aug-88                   | Shropshire Doctors Co Opera<br>3 Longbow Close | ative Ltd |                       |
| Search Me      |                                               |                               |                                      |                                      | Shrewsbury<br>Shropshire SY1 3GZ               |           |                       |
| General        | Name Action Applance Forum Stock              | Search criteria     Full list | Try not to stamp over<br>Dispenser's | age bax<br>Number of day's treatment | ND                                             | Pricing   | <u>^</u>              |
| On-line U      | > FLUCIOXACILIN                               | <ul> <li>Formulary</li> </ul> | endersement<br>Paok & quantity       | N.B Ensure dose is stated            | NP                                             | Office    |                       |
| Case Mar       |                                               | O Stock Items                 |                                      |                                      |                                                |           | 🔻 BST 🗸               |
| 8 00           |                                               | Include unlicensed            |                                      |                                      |                                                |           | Search                |
| LTC            |                                               |                               |                                      |                                      |                                                |           | Tests                 |
| B Imm<br>Mes   |                                               |                               |                                      |                                      |                                                |           |                       |
| COC App        |                                               |                               |                                      |                                      |                                                |           |                       |
| Dut<br>Trac    |                                               |                               |                                      |                                      |                                                |           |                       |
| Dist<br>Refi   |                                               |                               |                                      |                                      |                                                |           |                       |
| 📋 Pres         |                                               |                               |                                      |                                      |                                                |           |                       |
| Di Tea<br>Noti |                                               |                               |                                      |                                      |                                                |           |                       |
| OOH Clini      |                                               |                               |                                      |                                      |                                                |           |                       |
| 🔋 Tria         |                                               |                               |                                      |                                      |                                                |           |                       |
| 📄 My I         |                                               |                               |                                      |                                      |                                                |           |                       |
| Horr           |                                               |                               |                                      |                                      |                                                |           |                       |
| loca           |                                               |                               |                                      |                                      |                                                |           | Advice                |
| Con            |                                               |                               |                                      |                                      |                                                |           | Book Appointment      |
| (0)            |                                               |                               |                                      |                                      |                                                |           | SCN/DN                |
| Con<br>case    |                                               |                               | Simplement of Deck                   |                                      | Data                                           |           | Prescribe             |
| (0)            |                                               |                               | Chapple Simo                         | n                                    | 20-Aug-20                                      |           | Px Advice Form        |
| Pres (0)       |                                               |                               | For<br>dispenser                     |                                      |                                                |           | Lock                  |
| Despatch       |                                               |                               | No. of<br>Presons.                   |                                      |                                                |           | CNR                   |
| B Des          |                                               |                               |                                      |                                      |                                                |           | Irgent GP in hours    |
| Aler           |                                               |                               |                                      |                                      |                                                |           | FINISH                |
| Cas<br>Trar    |                                               |                               | NHS                                  | PATIENTS - please                    | read the notes overleaf                        |           | rescription Queue     |
| · · ·          |                                               |                               |                                      | Remove Item                          | Finished                                       | Cancel    | 999                   |
| 0              | uasua                                         |                               |                                      |                                      |                                                |           | Print                 |
|                |                                               |                               |                                      |                                      |                                                |           | Admission Letter      |
| <b>1</b>       | 🚔 💽 💽 🗐 📲 🧣 🕼 🚇 🚇 💽 🔼 🎯 🚳                     |                               |                                      |                                      |                                                | 10 P 6    | 17:23<br>0 20/08/2020 |

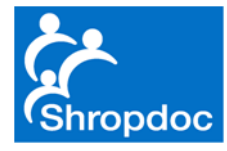

# **Choose Drug and Strength**

| 🔕 Adestra 3.17.00.34 - SHROPSHIRE DOCTORS CO-OP LIMITED |                                                                                                    |              |                 |               |                                      |                                  |          | - @ %                                          |           |                             |
|---------------------------------------------------------|----------------------------------------------------------------------------------------------------|--------------|-----------------|---------------|--------------------------------------|----------------------------------|----------|------------------------------------------------|-----------|-----------------------------|
| G File                                                  | Window Q Halo Actions                                                                                                    |              |                 |               |                                      |                                  |          |                                                | S72       | ·                           |
| Menu                                                    | W resource                                                                                                    |              |                 |               |                                      |                                  |          |                                                | ~~~~      | ¢.                          |
| Logged                                                  | Drug<br>Brade                                                                                                    |              | Rack Dros       | - Hist        | Pharmaoy Stam                        | P Age<br>32 yea                  | rs       | Name (including forename) and add<br>Base Test | iess 7    | · ·                         |
|                                                         | III.CO Duantity Preparation                                                                                                    |              |                 | se, mise      |                                      | D.o.8                            |          | Shropshire Doctors Co Opera                    | ative Ltd |                             |
|                                                         |                                                                                                    |              | Pack info       |               |                                      | 08-Au                            | g-88     | 3 Longbow Close<br>Shrewsbury                  |           |                             |
| Search Me                                               | Name Action Appliance                                                                                                    |              | Search o        | criteria      |                                      |                                  |          | Shropshire SY1 3GZ                             |           | ×                           |
| General                                                 | Drug Drug                                                                                                    | For St       | tock 💿 Full lis | st            | Try not to stamp over<br>Dispenser's | r age bax<br>Humber of day's tre | atment   | NP                                             | Pricing   |                             |
| On-line U                                               | FUGLOXACILIN                                                                                                    |              | O Form          | ulary         | endorsement<br>Paok & quantity       | N.B Ensure dose is               | stated   | INF                                            | Office    |                             |
| Case Mar                                                | Fludovacilin 125mg/Smi oral solution Fludovacilin 125mg/Smi oral solution Fludovacilin 125mg/Smi oral solution super free Fludovacilin 125mg/Smi oral solution super free Fludovacilin 125mg/Smi oral solution super free Fludovacilin 125mg/Smi oral solution super free Fludovacilin 125mg/Smi oral solution super free Fludovacilin 125mg/Smi oral solution super free Fludovacilin 125mg/Smi oral solution Fludovacilin 125mg/Smi oral solution Fludovacilin 125mg/ | No<br>Yes 10 | O Stock         | < Items       |                                      |                                  |          |                                                |           | 💌 BST 🗸 🗸                   |
| (B) 00                                                  | Fludovacilin 1g powder for solution for injection vials                                                                                                    | No           | Includ          | le unlicensed |                                      |                                  |          |                                                |           | Search                      |
|                                                         | Flucksacilin 250m grapules ( Flucksacilin 250m grapule for relation vials                                                                                                    | No           |                 |               |                                      |                                  |          |                                                |           | Tests                       |
| in Inn                                                  | Fludovacilin 250mg/5ml oral solution                                                                                                    | No           |                 |               |                                      |                                  |          |                                                |           |                             |
| Mes App                                                 | Fludoxaciin 250m/Smi oral soluton sugar free Pludoxaciin 250m/Smi oral solution sugar free Pludoxaciin 250m/Smi oral solution solution solutio | No           |                 |               |                                      |                                  |          |                                                |           |                             |
| (00                                                     | Fluctoscalin SObre costels                                                                                                    | Yes 2        | 14              |               |                                      |                                  |          |                                                |           |                             |
| Trac                                                    | Fludoxacilin 500mg powder for solution for injection viais                                                                                                    | No           |                 |               |                                      |                                  |          |                                                |           |                             |
| Dist<br>Refi                                            |                                                                                                    |              |                 |               |                                      |                                  |          |                                                |           |                             |
| 📋 Pres                                                  |                                                                                                    |              |                 |               |                                      |                                  |          |                                                |           |                             |
| Di Tea                                                  |                                                                                                    |              |                 |               |                                      |                                  |          |                                                |           |                             |
|                                                         |                                                                                                    |              |                 |               |                                      |                                  |          |                                                |           |                             |
| OOH Clini                                               |                                                                                                    |              |                 |               |                                      |                                  |          |                                                |           |                             |
| Tria                                                    |                                                                                                    |              |                 |               |                                      |                                  |          |                                                |           |                             |
| E Hor                                                   |                                                                                                    |              |                 |               |                                      |                                  |          |                                                |           |                             |
| All c                                                   |                                                                                                    |              |                 |               |                                      |                                  |          |                                                |           |                             |
| loca                                                    |                                                                                                    |              |                 |               |                                      |                                  |          |                                                |           | Advice                      |
| Rot                                                     |                                                                                                    |              |                 |               |                                      |                                  |          |                                                |           | Book Appointment            |
| Man (0)                                                 |                                                                                                    |              |                 |               |                                      |                                  |          |                                                |           | Home Visit                  |
| Cor                                                     | Drug Information                                                                                                    |              |                 |               | L                                    |                                  |          |                                                |           | SCN/DN                      |
| 📫 case                                                  | Flodoxadin 500mg capsules                                                                                                    | P            | ОМ              |               | Signature of Dec                     | lor<br>VD                        |          | Date<br>20-Aug-20                              |           | Prescribe<br>Px Advice Form |
| (0)                                                     | Contra-andications Precautions Warnings Side Effects Interactions Formulation                                                                                                    |              |                 | _             | Ent                                  |                                  |          |                                                |           | Lock                        |
| (0)                                                     |                                                                                                    |              |                 |               | dispenser<br>No. of                  |                                  |          |                                                |           | CCC / Admission             |
| Despatch                                                |                                                                                                    |              |                 |               | Presons.<br>on from                  |                                  |          |                                                |           | ONR                         |
| 용 Des                                                   |                                                                                                    |              |                 |               |                                      |                                  |          |                                                |           | Irgent GP in hours          |
| Aler                                                    |                                                                                                    |              |                 |               |                                      |                                  |          |                                                |           | FINISH                      |
| Cas<br>Tran                                             |                                                                                                    |              |                 |               | NHS                                  | PATIENTS -                       | please n | ead the notes overleaf                         |           | rescription Queue           |
| · · · ·                                                 |                                                                                                    |              |                 |               |                                      | Domo                             | un Itom  | Fielehad                                       | Cancel    | 999                         |
| 6                                                       |                                                                                                    |              |                 |               |                                      | Remo                             | ve nem   | rinsieu                                        | Cancer    | Print                       |
| <b>W</b> a                                              | auasua                                                                                                    |              |                 |               |                                      |                                  |          |                                                |           | Admission Letter            |
|                                                         |                                                                                                    |              |                 |               |                                      |                                  |          |                                                |           |                             |
| <b>@</b>                                                | 📋 🧕 💽 💿 🔚 🧣 🕼 🖳 🚱 🖾 💿 🙆                                                                                                    |              |                 |               |                                      |                                  |          |                                                | 10 P (f   | 17:29<br>20/08/2020         |

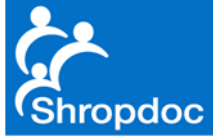

#### Ensure Pack Size is Appropriate

| 🔞 Adastra    | 3.17.00.34 - SHROPSH  | IRE DOCTORS CO-OP LIMITED                                                                                                    |             |                    |                       |                           |                                  |             | - @ X               |
|--------------|-----------------------|----------------------------------------------------------------------------------------------------|-------------|--------------------|-----------------------|---------------------------|----------------------------------|-------------|---------------------|
| 🛛 File       | Window D He           | In Artinns                                                                                                    |             |                    |                       |                           |                                  | ~           | L                   |
| Menu         | Prescribe             |                                                                                                    |             |                    |                       |                           |                                  | 23          | Ļ.                  |
| Logged       | Drug                  |                                                                                                    |             |                    | Pharmaoy Stam         | Age                       | Name (including forename) and ad | kiress 7    | <b>•</b>            |
| Simon        | Flucloxacilin 500mg   | apsules                                                                                                    |             | Back Presc. Hist   |                       | 32 years                  | Shannahira Dalatara Ca Ona       | a Kina Lind |                     |
|              | Quantity              | Preparation analysis and a second second s | ~           | Pack info          |                       | 08-Aug-88                 | 3 Longbow Close                  | auveluu     |                     |
| Search Me    | 20                    |                                                                                                    |             |                    |                       |                           | Shropshire SY1 3GZ               |             |                     |
| General      | 100                   | n for issue)                                                                                                    | Generic     | Search criteria    | Try not to atamp over | r age bax                 |                                  | Int. to     | ^                   |
| On the state |                       | ×                                                                                                    | Equiv. Prod | - Formulary        | endorsement           | N.B Ensure dose is stated | NP                               | Office      |                     |
| Un-line U    | Dosage                |                                                                                                    | Action Grp  | Stock Items        | Paok & quantity       |                           |                                  |             | T PCT V             |
| Case Mar     |                       |                                                                                                    | Remove <<   |                    |                       |                           |                                  |             |                     |
| 🔂 001        |                       |                                                                                                    |             | Include unlicensed |                       |                           |                                  |             | Search              |
| LTC          |                       |                                                                                                    | Add >>      |                    |                       |                           |                                  |             | Tests               |
| Mes Imm      | Private Prescripti    | an                                                                                                    |             |                    |                       |                           |                                  |             |                     |
| App (OC      |                       |                                                                                                    |             |                    |                       |                           |                                  |             |                     |
| Dut          |                       |                                                                                                    |             |                    |                       |                           |                                  |             |                     |
| 📫 Trac       |                       |                                                                                                    |             |                    |                       |                           |                                  |             |                     |
| Refi         |                       |                                                                                                    |             |                    |                       |                           |                                  |             |                     |
| Pres         |                       |                                                                                                    |             |                    |                       |                           |                                  |             |                     |
| Noti         |                       |                                                                                                    |             |                    |                       |                           |                                  |             |                     |
| OOH Clini    |                       |                                                                                                    |             |                    |                       |                           |                                  |             |                     |
| (in          |                       |                                                                                                    |             |                    |                       |                           |                                  |             |                     |
|              |                       |                                                                                                    |             |                    |                       |                           |                                  |             |                     |
| E Hor        |                       |                                                                                                    |             |                    |                       |                           |                                  |             |                     |
| All c        |                       |                                                                                                    |             |                    |                       |                           |                                  |             |                     |
| loca         |                       |                                                                                                    |             |                    |                       |                           |                                  |             | Advice              |
| Rota         |                       |                                                                                                    |             |                    |                       |                           |                                  |             | Book Appointment    |
| Cori         |                       |                                                                                                    |             |                    |                       |                           |                                  |             | Home Visit          |
| (0)          | Drug Information      |                                                                                                    |             |                    | L                     |                           |                                  |             | SCN/DN              |
| Case         | Fludoxacilin 500mg    | zapsules                                                                                                    | PO          | м                  | Signature of Doc      | or                        | Date                             |             | Prescribe           |
| (0) 🔤        | Contra-indications    | Precautions Warnings Side Effects Interactions Formulation                                                                                                    |             |                    | Chapple Sim           | n                         | 20-Aug-20                        |             | Px Advice Form      |
| (0)          | Flucloxacillin sodium |                                                                                                    |             |                    | For                   |                           | 1/                               |             | Lock                |
|              |                       |                                                                                                    |             |                    | No. of<br>Presons.    |                           |                                  |             | CCC / Admission     |
| Despatch     |                       |                                                                                                    |             |                    | on from               |                           |                                  |             | CNR                 |
| Des Des      |                       |                                                                                                    |             |                    |                       |                           |                                  |             | EINISU              |
| Aler         |                       |                                                                                                    |             |                    |                       |                           |                                  |             | rescription Queue   |
| Cas<br>Trar  |                       |                                                                                                    |             |                    | NAS                   | PATIENTS - please i       | ead the notes overleaf           |             | coorpoor Queue      |
| · · · ·      |                       |                                                                                                    |             |                    |                       | Remove Item               | Finished                         | Cancel      | 999                 |
| 6            |                       |                                                                                                    |             |                    |                       |                           |                                  |             | Print               |
|              | austia                |                                                                                                    | ~           |                    |                       |                           |                                  |             | Admission Letter    |
|              |                       |                                                                                                    |             |                    |                       |                           |                                  |             |                     |
| <b>1</b>     |                       |                                                                                                    |             |                    |                       |                           |                                  | 10 P (f     | 17:30<br>20/08/2020 |

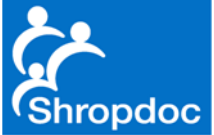

# Choose 'Other' Under Indication

| 🔞 Adastra    | 3.17.00.34 - SHROPSHIRE DOCTORS CO-OP LIMITED                                 |             |                    |                       |                           |                                  |           | - @ %              |
|--------------|-------------------------------------------------------------------------------|-------------|--------------------|-----------------------|---------------------------|----------------------------------|-----------|--------------------|
| 🛛 File       | Window @ Heln Artions                                                         |             |                    |                       |                           |                                  |           | L                  |
| Menu         | Presribe                                                                      |             |                    |                       |                           |                                  | 23        |                    |
| Logged       | Drug                                                                          |             |                    | Pharmaoy Stam         | Age                       | Name (including forename) and ad | dress 7   | · ·                |
| Simon        | Fudoxacilin 500mg capsules                                                    |             | Back Presc. Hist   |                       | 32 years                  | Base Test                        | - P 144   |                    |
|              | Quantity Preparation<br>28 V cansule                                          | ~           | Pack info          |                       | 08-Aug-88                 | 3 Longbow Close                  | ative Lto |                    |
| Search Me    |                                                                               |             |                    |                       |                           | Shrewsbury<br>Shropshire SY1 3GZ |           |                    |
| General      | Indication (Reason for issue)                                                 | Generic     | Search criteria    | Try not to stamp over | age bar                   |                                  | Birba     | ^                  |
| On the U     |                                                                               | Equiv. Prod | Eormulary          | endorsement           | N.B Ensure dose is stated | NP                               | Office    |                    |
| Un-line U    | Infections due to Gram-positive organisms ind. penicilin-resistant staph.     | Action Grp  | Stock Items        | Paok & quantity       |                           |                                  |           | T RET V            |
| Case Mar     | Osteonyeltis<br>Prophylaxis against infections in major surgery               | Remove <<   |                    |                       |                           |                                  |           |                    |
| 🔂 004        | Staphylococcal lung infection in cystic fibrosis - treatment<br>Other         |             | Include unlicensed |                       |                           |                                  |           | Search             |
| LTC          |                                                                               | Add >>      |                    |                       |                           |                                  |           | Tests              |
| B Imm<br>Mes | Private Prescription                                                          |             |                    |                       |                           |                                  |           |                    |
| App (OC      |                                                                               |             |                    |                       |                           |                                  |           |                    |
| Dut          |                                                                               |             |                    |                       |                           |                                  |           |                    |
| 🗂 Dist       |                                                                               |             |                    |                       |                           |                                  |           |                    |
| 🔛 Refi       |                                                                               |             |                    |                       |                           |                                  |           |                    |
| Pres         |                                                                               |             |                    |                       |                           |                                  |           |                    |
| Noti         |                                                                               |             |                    |                       |                           |                                  |           |                    |
| OOH Clini    |                                                                               |             |                    |                       |                           |                                  |           |                    |
| 💼 Tria       |                                                                               |             |                    |                       |                           |                                  |           |                    |
| My I         |                                                                               |             |                    |                       |                           |                                  |           |                    |
| Hor          |                                                                               |             |                    |                       |                           |                                  |           |                    |
| All c        |                                                                               |             |                    |                       |                           |                                  |           |                    |
| Corr         |                                                                               |             |                    |                       |                           |                                  |           | Advice             |
| Rot Car      |                                                                               |             |                    |                       |                           |                                  |           | Book Appointment   |
| Man (0)      |                                                                               |             |                    |                       |                           |                                  |           | Home Visit         |
| Corr         | Drug Information                                                              |             |                    | L                     |                           |                                  |           | SCN/DN             |
| Case         | Fludoxacilin 500mg capsules                                                   | PO          | и                  | Signature of Dool     | or                        | Date 20                          |           | Prescribe          |
| (0)          | Contra-andications Precautions Vianings Side Effects Interactions Formulation |             |                    | Chapple Simo          |                           | 20-Aug-20                        |           | Px Advice Form     |
| (0)          | I TRUOXALIIT SOUGH                                                            |             |                    | For<br>dispenser      |                           |                                  |           | CCC / Admission    |
| Despatch     |                                                                               |             |                    | No. of<br>Presons.    |                           |                                  |           | CNR                |
| 00           |                                                                               |             |                    | on nom                |                           |                                  |           | Irgent GP in hours |
|              |                                                                               |             |                    |                       |                           |                                  |           | FINISH             |
| Cas          |                                                                               |             |                    | NHS                   | PATIENTS - please         | read the notes overleaf          |           | rescription Queue  |
| 💖 Trar       |                                                                               |             |                    | STATISTICS CONTRACTOR |                           |                                  |           |                    |
|              |                                                                               |             |                    |                       | Remove Iter               | n Finished                       | Cancel    | 999                |
| 0            |                                                                               |             |                    |                       |                           |                                  |           | Print              |
|              |                                                                               | ~           |                    |                       |                           |                                  |           | Admission Letter   |
|              |                                                                               |             |                    |                       |                           |                                  |           | 17-31              |
|              | 📑 🔍 🔯 😲 🖾 👘 💥 🗳 🔛 🔛 🔛 🙆 🞯                                                     |             |                    |                       |                           |                                  | 10 🖻 🖗    | 20/08/2020         |

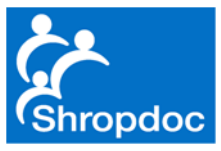

# 'Hand Write' Rx

#### In This Case 1 QDS <return> Tesco Shrewsbury

| 🕲 Adastra   | 3.17.00.34 - SHROPSHIRE DOCTORS CO-OP LIMITED                                 |             |                               |                            |                                                        |                                               |                    | - @ %               |
|-------------|-------------------------------------------------------------------------------|-------------|-------------------------------|----------------------------|--------------------------------------------------------|-----------------------------------------------|--------------------|---------------------|
| 🛛 File      | Mindow 🕰 Heln Actions                                                         |             |                               |                            |                                                        |                                               |                    |                     |
| Menu        | Prescribe                                                                     |             |                               |                            |                                                        |                                               | 23                 | ģ                   |
| Logged      | Drug                                                                          |             |                               | Pharmaoy Starr             | p Age                                                  | Name (including forename) and ad              | dress 7            | <b>•</b>            |
| Simon       | Fludoxadlin 500mg capsules                                                    |             | Back Presc. Hist              |                            | 32 years                                               | Base Test                                     |                    |                     |
|             | Quantity Preparation                                                          |             | Dault in fa                   |                            | D.o.8<br>08-Aug-88                                     | Shropshire Doctors Co Oper<br>3 Longbow Close | ative Ltd          |                     |
| Conrob Ma   | 20 Capsue                                                                     | ~           | Pack Into                     |                            | oo hag oo                                              | Shrewsbury<br>Shropshire SY1 3GZ              |                    |                     |
| Searchine   | Indication (Reason for issue)                                                 | Generic     |                               | Try not to stamp ov        | er age bax                                             |                                               |                    | ×                   |
| General     | Other v                                                                       | Equiv. Prod | <ul> <li>Full list</li> </ul> | Dispenser's<br>endorsement | Number of day's treatment<br>N.B Ensure dose is stated | NP                                            | Philoing<br>Office |                     |
| On-line U   | Dosage                                                                        | Action Grp  | <ul> <li>Formulary</li> </ul> | Paok & quantity            |                                                        |                                               |                    |                     |
| Case Mar    |                                                                               | Remove <<   | Stock Items                   |                            |                                                        |                                               |                    | ▼ BST ∨             |
| 🗟 004       | 1 four times a day<br>Taroo Bhewadhard                                        |             | Include unlicensed            |                            |                                                        |                                               |                    | Search              |
| 🐻 стс       | Tead artenada ()                                                              | Add >>      |                               |                            |                                                        |                                               |                    | Tests               |
|             | Private Prescription                                                          |             |                               |                            |                                                        |                                               |                    |                     |
| APP         |                                                                               |             |                               |                            |                                                        |                                               |                    |                     |
| (00         |                                                                               |             |                               |                            |                                                        |                                               |                    |                     |
| Trac        |                                                                               |             |                               |                            |                                                        |                                               |                    |                     |
| Refi        |                                                                               |             |                               |                            |                                                        |                                               |                    |                     |
| Pres        |                                                                               |             |                               |                            |                                                        |                                               |                    |                     |
| Noti        |                                                                               |             |                               |                            |                                                        |                                               |                    |                     |
| OOH Clini   |                                                                               |             |                               |                            |                                                        |                                               |                    |                     |
| CONT CARA   |                                                                               |             |                               |                            |                                                        |                                               |                    |                     |
| 📄 Iria      |                                                                               |             |                               |                            |                                                        |                                               |                    |                     |
| B Hor       |                                                                               |             |                               |                            |                                                        |                                               |                    |                     |
| All c       |                                                                               |             |                               |                            |                                                        |                                               |                    |                     |
| loca        |                                                                               |             |                               |                            |                                                        |                                               |                    | Advice              |
| Rota        |                                                                               |             |                               |                            |                                                        |                                               |                    | Book Appointment    |
| Eori<br>Man |                                                                               |             |                               |                            |                                                        |                                               |                    | Home Visit          |
| (0)         | Drug Information                                                              |             |                               | L                          |                                                        |                                               |                    | SCN/DN              |
| Case        | Fludoxadlin 500mg capsules                                                    | POM         | 1                             | Signature of Doc           | tor                                                    | Date                                          |                    | Prescribe           |
| (0)         | Contra-indications Precautions Warnings Side Effects Interactions Formulation |             |                               | Chapple Sim                | on                                                     | 20-Aug-20                                     |                    | Px Advice Form      |
| (0)         | Fludoxadlin sodium                                                            |             |                               | For<br>dispenser           |                                                        |                                               |                    | LOCK                |
| Decoatele   |                                                                               |             |                               | No. of<br>Presons.         |                                                        |                                               |                    | CNR                 |
| Cop -       |                                                                               |             |                               | on from                    |                                                        |                                               |                    | Irgent GP in hours  |
| Des A       |                                                                               |             |                               |                            |                                                        |                                               |                    | FINISH              |
| Cas         |                                                                               |             |                               | NHS                        | PATIENTS - please                                      | e read the notes overleaf                     |                    | rescription Queue   |
| 😂 Trar      |                                                                               |             |                               |                            |                                                        |                                               |                    |                     |
|             |                                                                               |             |                               |                            | Remove Ite                                             | m Finished                                    | Cancel             | 999                 |
| 0           |                                                                               |             |                               |                            |                                                        |                                               |                    | Print               |
|             |                                                                               | ~           |                               |                            |                                                        |                                               |                    | Admission Letter    |
|             |                                                                               |             |                               |                            |                                                        |                                               |                    | 17.51               |
| <b>1</b>    | 📄 🔍 🔯 🔮 🛸 📽 🖉 🖼 🞯 🔜 🖉 🔞                                                       |             |                               |                            |                                                        |                                               | 10 P (f)           | 17:51<br>20/08/2020 |

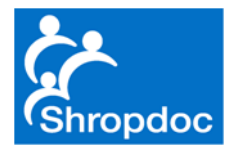

# Ignore 'Comments' Section Just Put 'Full Stop' and Press 'OK'

| 🔞 Adastra 3  | . 17.00.34 - SHROPSHIRE DOCTORS CO-OP LIMITED                                 |                                           |             |      |                  |                                    |                        |                                 |                   |                                                                                                    | - # X              |
|--------------|-------------------------------------------------------------------------------|-------------------------------------------|-------------|------|------------------|------------------------------------|------------------------|---------------------------------|-------------------|----------------------------------------------------------------------------------------------------|--------------------|
| 🛛 File 🖉     | Window 🙉 Help Actions                                                         |                                           |             |      |                  |                                    |                        |                                 |                   |                                                                                                    | 1                  |
| Manu         | Prescribe                                                                     |                                           |             |      |                  |                                    |                        |                                 |                   | 23                                                                                                    | n                  |
| Meriu        |                                                                               |                                           |             |      |                  |                                    |                        |                                 |                   | and the second second se | +                  |
| Logged       | Drug                                                                          |                                           |             |      |                  | Pharmaoy Stamp                     | Age                    | Name (including for             | rename) and addre | 155 T                                                                                                    | •                  |
| Simon        | Fludoxaollin 500mg capsules                                                   |                                           |             | Back | Presc. Hist      |                                    | 32 years               | Base Test                       |                   |                                                                                                    |                    |
|              | Quantity Preparation                                                          |                                           |             |      |                  |                                    | D.o.B                  | Shropshire Doc                  | tors Co Operati   | ive Ltd                                                                                                    |                    |
|              | 28 v capsule                                                                  |                                           | ~           | Pack | info             |                                    | 08-Aug-8               | 8 3 Longbow Close<br>Shrewsbury | æ                 |                                                                                                    |                    |
| Search Me    |                                                                               |                                           |             |      |                  |                                    |                        | Shropshire SY1                  | 3GZ               |                                                                                                    | ×                  |
| -            | Indication (Reason for issue)                                                 |                                           | Generic     |      |                  | Try not to stamp over              | age box                |                                 |                   |                                                                                                    | ~                  |
| General      | Other                                                                         |                                           | Equiv. Prod |      | Full list        | Dispenser's                        | tumber of day's treatm | went N                          | P                 | Pricing                                                                                                    |                    |
| On-line U    | Deene                                                                         |                                           | Antion Con  | 01   | Formulary        | Paok & quantity                    |                        |                                 |                   |                                                                                                    |                    |
| Courte       |                                                                               |                                           | Action dip  |      | Stock Items      |                                    |                        |                                 |                   |                                                                                                    | ▼ BST ∨            |
| Case Mar     |                                                                               | *                                         | Remove <<   |      |                  |                                    |                        |                                 |                   |                                                                                                    |                    |
| ioo 🛃        | 1 four times a day                                                            |                                           |             | I:   | ndude unlicensed |                                    |                        |                                 |                   |                                                                                                    | Search             |
| 🗟 LTC        | read Sinewada y                                                               |                                           | Add >>      |      |                  |                                    |                        |                                 |                   |                                                                                                    | Tests              |
| ita Imm      | Drivata Praceziation                                                          |                                           |             |      |                  |                                    |                        |                                 |                   |                                                                                                    |                    |
| 😂 Mes        | Prescri                                                                       | ation Comments                            |             |      |                  |                                    |                        |                                 |                   |                                                                                                    |                    |
| App<br>(OC   |                                                                               |                                           |             |      |                  |                                    |                        |                                 |                   |                                                                                                    |                    |
| Dut Out      |                                                                               |                                           |             |      |                  |                                    |                        |                                 |                   |                                                                                                    |                    |
| 🔛 Trac       |                                                                               | (C) adastra                               |             |      |                  |                                    |                        |                                 |                   |                                                                                                    |                    |
| Dist<br>Refi |                                                                               | •                                         |             |      |                  |                                    |                        |                                 |                   |                                                                                                    |                    |
| Dres         |                                                                               |                                           |             |      |                  |                                    |                        |                                 |                   |                                                                                                    |                    |
| Ten          | Ye                                                                            | ou need to leave comments on this action: |             |      |                  |                                    |                        |                                 |                   |                                                                                                    |                    |
| Noti         | Do                                                                            | ane overridden                            |             |      |                  |                                    |                        |                                 |                   |                                                                                                    |                    |
|              |                                                                               | age orenideen                             |             |      |                  |                                    |                        |                                 |                   |                                                                                                    |                    |
| OOH Clini    |                                                                               |                                           |             |      |                  |                                    |                        |                                 |                   |                                                                                                    |                    |
| Tria         |                                                                               |                                           |             |      |                  |                                    |                        |                                 |                   |                                                                                                    |                    |
| My I         |                                                                               |                                           |             |      |                  |                                    |                        |                                 |                   |                                                                                                    |                    |
|              |                                                                               |                                           |             |      |                  |                                    |                        |                                 |                   |                                                                                                    |                    |
|              |                                                                               |                                           |             |      |                  |                                    |                        |                                 |                   |                                                                                                    |                    |
| loca         |                                                                               |                                           |             |      |                  |                                    |                        |                                 |                   |                                                                                                    |                    |
| Cor 📄        |                                                                               | OK Cancel                                 |             |      |                  |                                    |                        |                                 |                   |                                                                                                    | Advice             |
| Rota Com     |                                                                               |                                           |             |      |                  |                                    |                        |                                 |                   |                                                                                                    | Book Appointment   |
| Man          |                                                                               |                                           |             |      |                  |                                    |                        |                                 |                   |                                                                                                    | Home Visit         |
| (0)          | Drug Information                                                              |                                           |             |      |                  | L                                  |                        |                                 |                   |                                                                                                    | SCN/DN             |
| Com<br>Case  | Eludovardilo 500mo cancular                                                   |                                           |             | u    |                  | _                                  |                        |                                 |                   |                                                                                                    | Prescribe          |
| Awa          | Indexacian sooning capacitos                                                  |                                           |             |      |                  | Signature of Deote<br>Chapple Simo | 1                      | Date<br>20-Aug-                 | 20                |                                                                                                    | Px Advice Form     |
| (0)          | Contra-indications Precautions Warnings Side Effects Interactions Formulation |                                           |             |      |                  |                                    |                        | ridg                            |                   |                                                                                                    | Lock               |
| (0)          | Fiucioxadiiin sodium                                                          |                                           |             |      |                  | For                                |                        |                                 |                   |                                                                                                    | LUCK               |
|              |                                                                               |                                           |             |      |                  | No. of                             |                        |                                 |                   |                                                                                                    | CCC / Admission    |
| Despatch     |                                                                               |                                           |             |      |                  | on from                            |                        |                                 |                   |                                                                                                    | CNR                |
| Des Des      |                                                                               |                                           |             |      |                  |                                    |                        |                                 |                   |                                                                                                    | Irgent GP in hours |
|              |                                                                               |                                           |             |      |                  |                                    |                        |                                 |                   |                                                                                                    | FINISH             |
|              |                                                                               |                                           |             |      |                  | NILIS                              | PATIENTS -L            | are read the potences           | de af             |                                                                                                    | rescription Queue  |
| Trar         |                                                                               |                                           |             |      |                  | WHS                                | PATIENTS - pe          | sase read the hotes ov          | -Itali            |                                                                                                    |                    |
| · · · ·      |                                                                               |                                           |             |      |                  |                                    |                        |                                 |                   |                                                                                                    | 000                |
|              |                                                                               |                                           |             |      |                  |                                    | Remove                 | Item Fini                       | shed              | Cancel                                                                                                    | 999                |
| 0            | uasua III                                                                     |                                           |             |      |                  |                                    |                        |                                 |                   |                                                                                                    | Print              |
|              |                                                                               |                                           | ~           |      |                  |                                    |                        |                                 |                   |                                                                                                    | Admission Letter   |
|              |                                                                               |                                           |             |      |                  |                                    |                        |                                 |                   |                                                                                                    |                    |
|              |                                                                               |                                           |             |      |                  |                                    |                        |                                 |                   |                                                                                                    | 17:53              |
|              |                                                                               |                                           |             |      |                  |                                    |                        |                                 |                   | er er                                                                                                    | 20/08/2020         |

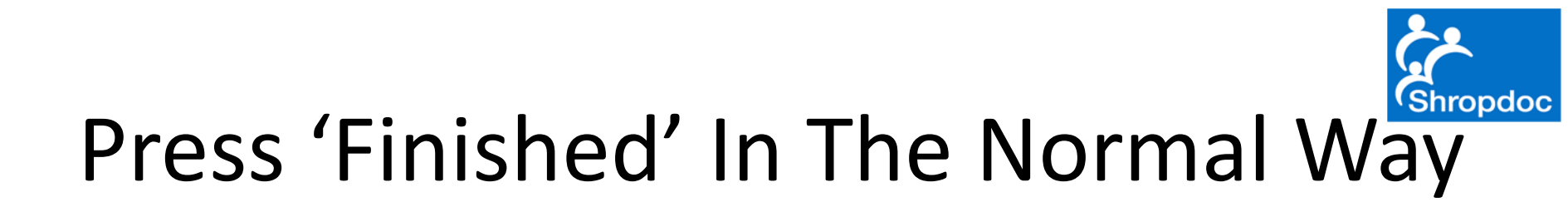

| 🔞 Adastra :     | 3. 17.00.34 - SHROPSHI | IRE DOCTORS CO-OP LIMITED |       |  |  |           |                             |                            |                                                        |                                          |                                         | - 8 %             |
|-----------------|------------------------|---------------------------|-------|--|--|-----------|-----------------------------|----------------------------|--------------------------------------------------------|------------------------------------------|-----------------------------------------|-------------------|
| 🛛 File          | Window 🛛 🖓 Hel         | In Actions                |       |  |  |           |                             |                            |                                                        |                                          |                                         |                   |
| Menu            | Prescribe              |                           |       |  |  |           |                             | 12200000000000000          |                                                        |                                          | ~~~~~~~~~~~~~~~~~~~~~~~~~~~~~~~~~~~~~~~ |                   |
| Logged<br>Simon | Drug                   |                           |       |  |  | В         | ack Presc. Hist             | Pharmacy Stamp             | Age<br>32 years                                        | Name (notuding forename) as<br>Base Test | vi address                              | · · · · · ·       |
|                 | Quantity               | Preparation               |       |  |  |           |                             |                            | D.o.B                                                  | Shropshire Doctors Co (                  | Operative Ltd                           |                   |
|                 |                        |                           |       |  |  |           | Pack info                   |                            | 08-Aug-88                                              | 3 Longbow Close<br>Shrewsbury            |                                         |                   |
| Search Me       | Name Action A          | Appliance                 |       |  |  |           | Search criteria             | Thy pol in stemp rus       |                                                        | Shropshire SY1 3GZ                       |                                         | ×                 |
| General         | Drug                   |                           |       |  |  | For Stock | Full list                   | Dispenser's<br>endorsement | Number of day's treatment<br>N.B Ensure dose is stated | NP                                       | Phoing<br>Office                        |                   |
| On-line U       |                        |                           |       |  |  |           | Formulary     Charle Theres | Paok & quantity            | Flucloxacilin 500mg caps<br>supply (28) capsule        | ules                                     |                                         |                   |
| Case Mar        |                        |                           |       |  |  |           | O Stock Items               |                            | 1 four times a day Tesc                                | o Shrewsbury                             | _                                       | ▼ BST ∨           |
| 🔂 004           |                        |                           |       |  |  |           | Include unlicensed          |                            |                                                        |                                          |                                         | Search            |
| LTC             |                        |                           |       |  |  |           |                             |                            |                                                        |                                          |                                         | Tests             |
| Mes             |                        |                           |       |  |  |           |                             |                            |                                                        |                                          |                                         |                   |
| (OC             |                        |                           |       |  |  |           |                             |                            |                                                        |                                          |                                         |                   |
| Dut 📔 Trac      |                        |                           |       |  |  |           |                             |                            |                                                        |                                          |                                         |                   |
| Dist<br>Refi    |                        |                           |       |  |  |           |                             |                            |                                                        |                                          |                                         |                   |
| 📋 Pres          |                        |                           |       |  |  |           |                             |                            |                                                        |                                          |                                         |                   |
| Di Tea Noti     |                        |                           |       |  |  |           |                             |                            |                                                        |                                          |                                         |                   |
| OOH Clini       |                        |                           |       |  |  |           |                             |                            |                                                        |                                          |                                         |                   |
| Tria            |                        |                           |       |  |  |           |                             |                            |                                                        |                                          |                                         |                   |
| 📄 My I          |                        |                           |       |  |  |           |                             |                            |                                                        |                                          |                                         |                   |
| 📋 Horr          |                        |                           |       |  |  |           |                             |                            |                                                        |                                          |                                         |                   |
| all c loca      |                        |                           |       |  |  |           |                             |                            |                                                        |                                          |                                         | Advice            |
| Con<br>Rot      |                        |                           |       |  |  |           |                             |                            |                                                        |                                          |                                         | pok Appointment   |
| Cori            |                        |                           |       |  |  |           |                             |                            |                                                        |                                          |                                         | Home Visit        |
| (0)             | Drug Information       |                           |       |  |  |           |                             | L                          |                                                        |                                          |                                         | SCN/DN            |
| Case            |                        |                           |       |  |  |           |                             | Signature of Doct          | or                                                     | Date 20                                  |                                         | Prescribe         |
| (0)             |                        |                           |       |  |  |           |                             | Chapple Sind               | 'n                                                     | 20-A0g-20                                |                                         | Px Advice Form    |
| (0)             |                        |                           |       |  |  |           |                             | For<br>disponsor<br>No. of |                                                        |                                          |                                         | CCC / Admission   |
| Despatch        |                        |                           |       |  |  |           |                             | Presons.<br>on from        |                                                        |                                          |                                         | CNR               |
| 🔐 Des           |                        |                           |       |  |  |           |                             |                            |                                                        |                                          |                                         | rgent GP in hours |
| Aler            |                        |                           |       |  |  |           |                             |                            |                                                        |                                          |                                         | FINISH            |
| Cas<br>Trar     |                        |                           |       |  |  |           |                             | NHS                        | PATIENTS - please r                                    | ead the notes overleaf                   |                                         | escription Queue  |
| - · ·           |                        |                           |       |  |  |           |                             |                            | Remove Item                                            | Finished                                 | Cancel                                  | 999               |
| $\bigcirc$      | เนสรเปล                |                           |       |  |  |           |                             |                            |                                                        |                                          |                                         | Print             |
|                 |                        |                           |       |  |  | ~         |                             |                            |                                                        |                                          | [                                       | Admission Letter  |
|                 |                        |                           |       |  |  |           |                             |                            |                                                        |                                          |                                         | 18:18             |
| <b>V</b>        |                        |                           | 🔷 🚺 🚺 |  |  |           |                             |                            |                                                        |                                          |                                         | 20/08/2020        |

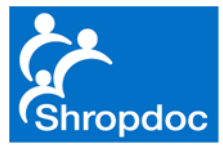

#### And 'Print'

| () Adastra   | a 3.17.00.34 - SHROPSHIRE DOCTORS CO-OP LIMITED |                                                     |                               |                                                                                       | _ @ S                           |
|--------------|-------------------------------------------------|-----------------------------------------------------|-------------------------------|---------------------------------------------------------------------------------------|---------------------------------|
| 🛛 File       | Window 🙆 Helo Actions                           |                                                     |                               |                                                                                       |                                 |
| Menu         | Prescribe                                       |                                                     |                               |                                                                                       | 23                              |
| Logged       | i Drug                                          |                                                     |                               | Pharmaoy Stamp Age Name (                                                             | Including forename) and address |
| Simon        |                                                 |                                                     | Back Presc. Hist              | 32 years Base                                                                         | Test                            |
|              | Quantity Preparation                            |                                                     |                               | D.o.B Shrop                                                                           | oshire Doctors Co Operative Ltd |
|              | ×                                               |                                                     | <ul> <li>Pack info</li> </ul> | 08-Aug-88 Shree                                                                       | ysbury                          |
| Search Me    | Name Action Appliance                           |                                                     | Search criteria               | Shrop                                                                                 | oshire SY1 3GZ                  |
| General      | Drug                                            | For                                                 | For Stock    Full list        | Try not to stemp over age box<br>Dispenser's Number of day's treatment                | NP Prising                      |
| On-line U    |                                                 |                                                     | O Formulary                   | endersement N.B Ensure dose is stated<br>Paok & quantity Fluctoxacilin 500mg capsules | Office                          |
| Case Mar     |                                                 |                                                     | O Stock Items                 | supply (28) capsule<br>1 four times a day Tesco Shrey                                 | ishury BST 🗸                    |
| (m)          |                                                 |                                                     |                               |                                                                                       | Search                          |
|              |                                                 |                                                     |                               |                                                                                       | Tub                             |
|              | ~<br>m                                          | Prescription Issue                                  |                               |                                                                                       | Tests                           |
| Mes          | s .                                             |                                                     |                               |                                                                                       |                                 |
| (OC          |                                                 | 🕲 adastra                                           |                               |                                                                                       |                                 |
| Out          |                                                 | <b>G</b> addotra                                    |                               |                                                                                       |                                 |
| Dist         | te l                                            |                                                     |                               |                                                                                       |                                 |
| Refi         |                                                 | What would you like to do with your prescription?   |                               |                                                                                       |                                 |
| in Tea       |                                                 |                                                     |                               |                                                                                       |                                 |
| Noti         | ti                                              | Print prescription items out                        |                               |                                                                                       |                                 |
| OOH Clini    | ni l                                            |                                                     |                               |                                                                                       |                                 |
| 🛱 Tria       |                                                 | Record Handwritten bandwritten                      |                               |                                                                                       |                                 |
| i My I       |                                                 | The A Princer                                       |                               |                                                                                       |                                 |
| В Нот        |                                                 | Store for later Store prescription Items for action |                               |                                                                                       |                                 |
| 💼 All c      | d                                               | later by another dinician                           |                               |                                                                                       |                                 |
| 🗳 loca       | a<br>~                                          |                                                     |                               |                                                                                       | Advice                          |
| Rot          | t.                                              | Cancel                                              |                               |                                                                                       | pok Appointment                 |
| Cori         |                                                 |                                                     |                               |                                                                                       | Home Visit                      |
| (0)          | Drug Information                                |                                                     |                               | L                                                                                     | SCN/DN                          |
| Case         | *                                               |                                                     |                               | Signature of Doctor                                                                   | Date Prescribe                  |
| (0) E        | 5                                               |                                                     |                               | Chapple Simon                                                                         | 20-Aug-20 Px Advice Form        |
| Pres (0)     |                                                 |                                                     |                               | For                                                                                   | Lock                            |
|              |                                                 |                                                     |                               | Ho.of<br>Preserve                                                                     | DCC / Admission                 |
| Despatch     | h                                               |                                                     |                               | on from                                                                               | CNR                             |
| 🔠 Des        | s                                               |                                                     |                               |                                                                                       | rgent GP in hours               |
| \Lambda Aler | a                                               |                                                     |                               |                                                                                       | FINISH                          |
| Cas<br>Trar  | s<br>n                                          |                                                     |                               | NHS PATIENTS - please read the                                                        | notes overleaf                  |
| · · ·        |                                                 |                                                     |                               | Domous New                                                                            | Finished Cancel 000             |
|              |                                                 |                                                     |                               | Remove Item                                                                           | Cancel 399                      |
| l Carl       | auastra                                         |                                                     |                               |                                                                                       | Artmicriss Latter               |
|              |                                                 |                                                     | ×                             |                                                                                       | Aumission Letter                |
|              |                                                 |                                                     |                               |                                                                                       | 18:19                           |
|              |                                                 |                                                     |                               |                                                                                       | 20/08/2020                      |

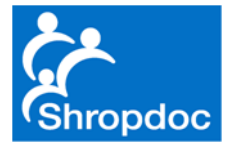

# Questions?

• simon.chapple@shropdoc.nhs.uk